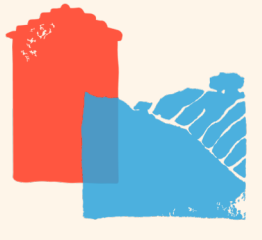

COMMENT SOUSCRIRE EN LIGNE CHEZ VILLAGES VIVANTS ?

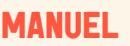

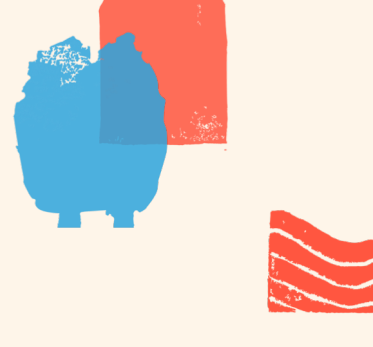

# **YOUS POUVEZ SOUSCRIRE...**

**POUR VOUS** En tant que particulier POUR VOTRE Entreprise ou Association

#### POUR VOS Proches

Pour les titres participatifs uniquement.

## ETAPE PAR ETAPE

### 1 CRÉER UN COMPTE SUR LA PLATEFORME

| VILLAGES |                                                                                                    |                |     | ( |
|----------|----------------------------------------------------------------------------------------------------|----------------|-----|---|
|          | Communication :                                                                                                    |                |     |   |
|          | Newsletter                                                                                                    |                |     |   |
|          | Je vesor recevoir la newsletter par email                                                                                                    |                |     |   |
|          | Accès à votre compte sociétaire                                                                                                    |                |     |   |
|          | Veuillez créer un nom d'utilisateur et un moit de passe qui vous permettront de vous connecter à votre comple sociétain<br>nom d'utilisateur ne peut pas être une adresse email. Il peut contenir que des lettres et des chiffres, sans espace, ni point<br>caractères velociax.              | ste<br>vil     |     |   |
|          | Le nom d'utilisation ent obligations 🖲                                                                                                    |                |     |   |
|          | Muit de passe  Canfernadise du not de passe                                                                                                    |                |     |   |
|          | Utilisation des données personnelles                                                                                                    | Ť.             | < _ |   |
|          | Les Informations communiquées seront enregistrées et traitées par VILLAGES VIWANTS. La collecte et le traitement de<br>données ont pour finalité le traitement de votre inscription, vous assurer un accès à votre espace personnel ainsi que la<br>courante de la relation souscripteurvico. | ros<br>pestion |     |   |
|          | Powered by Coophub                                                                                                    |                |     |   |
|          | 🗂 Bel ache annual de la ma Relacce de aller des des des des mercenses Res de 1811 APPREMENTER REPORT                                                                                                    |                |     | - |

Coophub est notre plateforme de souscription sécurisée (<u>villagesvivants.coophub.fr</u>) qui a été développée par des coopératives d'énergies renouvelables en France et en Belgique.

Vous devez indiquer vos coordonnées, créer votre nom d'utilisateur (différent de votre adresse mail) et un mot de passe.

## 2 CHOISIR VOTRE PRODUIT & RÉPONDRE AU FORMULAIRE DE COMPRÉHENSION

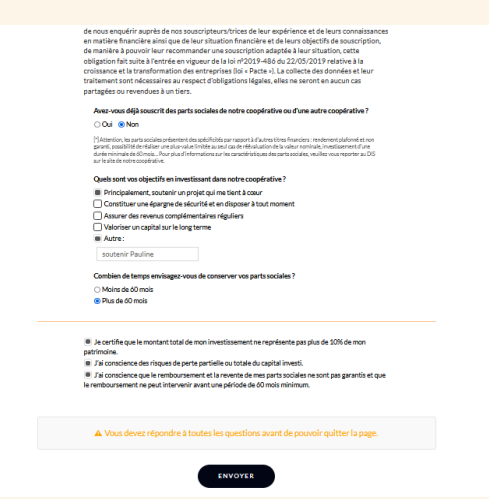

Choisir des parts sociales (pour devenir sociétaire) ou des titres participatifs (pour devenir épargnant solidaire). Une fois la première souscription réalisée, vous pouvez toujours souscrire l'autre produit souhaité par la suite.

Pour s'assurer de votre bonne compréhension des caractéristiques de chaque produit financier (des parts sociales ou des titres participatifs) veuillez répondre au questionnaire.

Cliquez sur envoyer.

PAGE 1 En cas de difficulté, merci de nous écrire à <u>p.prunier@villagesvivants.com</u> ou par téléphone 09 54 03 36 31

#### **3 | CHOISIR LE NOMBRE DE PARTS SOCIALES OU TITRES PARTICIPATIFS SOUHAITÉS**

| rt(s) sociale(s) | 001909/2    | 023 80 310 10 2023 | Cogecui de con | ELE: 1000000E | /pers.: 500 | 000€ |
|------------------|-------------|--------------------|----------------|---------------|-------------|------|
|                  |             |                    |                |               |             |      |
|                  | rt(e) socia | le(c)              |                |               |             |      |

4 | AJOUTER LE CODE SMS REÇU

| PARTS SOCIALES 2023<br>Villages Vivants est une coopérative immobilière, ruraie et solidaire, qui<br>rassemble des oltoyens, entreprises et collectivités pour atheter, rénover<br>et loure des locaux à des atructures de l'économie sociale et solidaire<br>(1936) dans las terriboires nursus. | Part(s) sociale(s)<br>Montant total | 1<br>100€ |  |  |  |
|----------------------------------------------------------------------------------------------------|-------------------------------------|-----------|--|--|--|
| La présente d'Internet de NARTS SOCIALES de la SOC SA Vilages Viventa<br>deller au stati à la million divana, c'ant-à-dire 30.000 parts accidine d'une<br>vilaur nominale de 100 euros. L'alfre est ouverte du 19.09/2023 et le<br>31/12/2023.<br>Mai c'homanziona.                               |                                     |           |  |  |  |
| Du (809/002) au 31/12/2023<br>Deckl fé cullett. 1000/0006<br>Sourrigionmac, Jean, 500 0006                                                                                                    |                                     |           |  |  |  |
| Signature électronique<br>Votre souscription a bien été signée !                                                                                                    |                                     |           |  |  |  |
| FINALISATION DE VOTRE SOUSCRIPTION Pour finalier votre soucription et effecteur le jacement, vous pouver vous connecter à voire compare et cliquant sur le basten ci-dessour ou                                                                                                    |                                     |           |  |  |  |

Pensez bien à consulter les conditions et le DIS avant de cocher les cases.

Puis, cliquez sur validez.

Ajoutez le code reçu par SMS dans la rubrique « CODE SMS » pour réaliser la signature électronique.

Bien penser à cliquer sur « SE CONNECTER », en bas de votre écran, pour finaliser votre souscription.

#### **5 | RÉALISER LE PAIEMENT ET TÉLÉCHARGER VOS PIÈCES JUSTIFICATIVES**

| PAIEMENT<br>En attente de | naiement                                 | DOCUMENTS JUSTIFICATIFS  Invalide |                          |
|---------------------------|------------------------------------------|-----------------------------------|--------------------------|
| Derwiramont               | Par chàmua                               | haddenedd allan oldd (Danka) O    |                          |
| Par virement.             | VIII AGES VIVANTS                        | Télécharger                       |                          |
| Adresse 1                 | 12 Rue de l'Hôtel de Ville 26400         |                                   | Téléchargez vos pièce    |
|                           | CREST                                    | Justificatif d'identité (Verso)   | justificatives pour      |
| IBAN FR76                 | 542559100000802671008511                 |                                   | confirmer votre identit  |
| BIC                       | CCOPFRPPXXX                              | Justificatif de domicile          | plateforme               |
| Montant                   | 1006                                     | Télécharger                       | placeronne.              |
| Libellé automati          | Ajouter la référence<br>à votre virement | •                                 | Villages Vivants les val |

- en ligne (jusqu'à 500€)
- par virement au RIB apparaissant directement dans votre espace
- par chèque, à l'ordre de la SCIC SA Villages Vivants.
- PAGE 2 En cas de difficulté, merci de nous écrire à <u>p.prunier@villagesvivants.com</u> ou par téléphone 09 54 03 36 31